# サポートされているモバイルデバイス

Novell Filr アプリケーションは、以下のモバイルデバイス でサポートされています。

• iOS 8 以降の iPhone および iPad

ネイティブアプリケーションは Apple App Store から 無料でダウンロードできます。

- Android フォンおよびタブレット (Android 2.3 以降)
   ネイティブアプリケーションは Google Play App Store、Amazon Appstore for Android、および Samsung Knox Apps ストアから無料でダウンロード できます。
- ◆ Windows Phone バージョン 8.0 および 8.1

Windows タブレットは現時点でサポートされていません。

Filr 1.1 サーバ以降でのみサポートされています。

BlackBerry PlayBook および Z10

ネイティブアプリケーションは、BlackBerry World ア プリストアで入手できます。

本書では、BlackBerry の手順は Android デバイスと同じです。

モバイルデバイス上の Web ブラウザから Filr へのアクセ スはサポートされていません。その代わりとして、ご使用 のモバイルデバイスと互換性のある Filr Mobile アプリをダ ウンロードしてください。

# サポートされている言語

Filr Mobile アプリで表示されるデフォルトの言語は、アプ リケーションが実行されているモバイルデバイスで設定さ れている言語によって定義されます。デバイスの言語がサ ポートされていない場合、アプリケーションは英語で表示 されます。

Filr Mobile アプリケーションは、以下の言語をサポートしています。

◆ チェコ語

- ◆ 簡体字中国語
- ◆ 繁体字中国語
- デンマーク語
- ◆ オランダ語
- ◆ 英語
- ◆ フィンランド語
- ◆ フランス語
- ◆ ドイツ語
- ◆ ハンガリー語
- ◆ イタリア語
- ◆ 日本語
- オーランド語
- ポルトガル語(ブラジル)
- ◆ ロシア語
- ◆ スペイン語
- スウェーデン語

### ファイル表示サポート

Filr Mobile アプリケーションでは、アプリケーション内で ほとんどのファイルを表示できます。ファイルのサイズや タイプによっては、アプリケーションをサードパーティア プリケーションで開く必要があったり、Filr アプリケー ションで表示する前に警告が表示されたりする場合があり ます。

- 1ページの「Filr アプリケーションで表示できない ファイル」
- ◆ 2ページの「表示前に警告が出されるファイル」

#### FILR アプリケーションで表示できないファイル

Filr アプリケーションは、20MB (iOS デバイスの場合)または2MB (Android の場合)を超える以下のタイプのファイルを表示できません。

- ◆ テキストファイル (.txt、.odt、.pdf など)
- ◆ HTML ファイル

# Novell

これらのファイルを表示するには、8 ページの「Filr ベー スのファイルを別のアプリケーションで編集または表示す る」で説明されているように、サードパーティアプリケー ションでファイルを開く必要があります。

#### 表示前に警告が出されるファイル

Filr 内でのファイルの表示にはデータを使用するため(モバイルサービスプロバイダを使用する場合)、サイズが 5MB 超えるファイルを表示しようとすると警告が表示されます。

Wi-Fi に接続されているときに、サイズが 50MB を超える ファイルを iOS デバイスで表示しようとすると、処理に時 間がかかるため、警告が表示されます。

### アプリケーションのホームページへの移動

Filr アプリケーションのどこからでもホームページに簡単 に移動できます。

1 ホームページにいない場合は、[ホーム] ボタンを タップします (iOS の場合は<sup>▲</sup>、Android の場合は

Windows の場合は (の)をタップ)。

ホームページが表示されます。

# アプリケーション内の検索

Filr で検索を実行すると、Filr は次の内容を検索します。

- ◆ フォルダ名
- ファイル名とファイルの中身
- ファイルに付けられたコメント
- ネットフォルダ

デフォルトでファイル名を検索します。Filr 管理者が 設定した環境設定によって、ファイルの中身が検索対 象になる場合とならない場合があります。

ファイルを表示するアクセス権限があっても、そのファイ ルのあるフォルダを表示するアクセス権限がない場合、そ のファイルは検索結果に表示されません。

オフラインモードの場合、[ダウンロード] セクション内の ダウンロード済みファイルの中身は検索されません。ファ イル名、コメント、および作者を検索します。

Novell Filr アプリケーションでは、特定のフォルダまたは サイト全体のいずれかの項目を検索できます。

- ◆ 2ページの「フォルダ内の検索」
- 2ページの「グローバル検索」

#### フォルダ内の検索

- 1 検索するフォルダに移動します。
- iOS デバイスの場合: [検索] アイコンへをタップします。

Android デバイスの場合: フォルダ名の隣の [検索] アイコン Q をタップします。

Windows デバイスの場合: [検索] アイコン ②を タップします。

- 3 以下の検索オプションから選択します。
  - 現在のフォルダ:現在のフォルダの中にあるファ イルのみを検索します。サブフォルダは含まれま せん。デフォルトの設定です。
  - サブフォルダを含む:現在のフォルダとそのサブ フォルダにあるファイルを検索します。
- **4 iOS デバイスおよび Android デバイスの場合**: 検索 する語または句の入力を始めます。入力するにつれて 検索結果が表示されます。

Windows デバイスの場合: 検索対象の語または句を 指定し、<Enter> キーをタップします。

Filr はいくつものワイルドカードと演算子をサポート しており、それらを使用して検索結果を絞り込むこと ができます。詳細については、「『*Filr 2.0: Web アプリ* ケーションユーザガイド』の「「検索でサポートされ ている演算子およびワイルドカード」」を参照してく ださい。

[ダウンロード] セクションで検索する場合は、\*演算 子と?演算子を使用したワイルドカードのみが有効で す。

### グローバル検索

グローバル検索では、Filr サイト上でアクセス可能なすべての対象を検索します。

モバイルデバイスからグローバル検索を実行するには:

- 1 ホームページにいない場合は、[ホーム] ボタンを タップします (iOS の場合は<sup>○</sup>、Android の場合は
  - Windows の場合は をタップ)。
- 2 iOS デバイスおよび Android デバイスの場合: [検索]
   Q をタップします。

Windows デバイスの場合:[検索] アイコン ② を タップします。

3 iOS デバイスおよび Android デバイスの場合:検索 する語または句の入力を始めます。入力するにつれて 検索結果が表示されます。 Windows デバイスの場合: 検索対象の語または句を 指定し、<Enter> キーをタップします。

Filr はいくつものワイルドカードと演算子をサポート しており、それらを使用して検索結果を絞り込むこと ができます。詳細については、「『*Filr 2.0: Web アプリ* ケーションユーザガイド』の「「検索でサポートされ ている演算子およびワイルドカード」」を参照してく ださい。

# 個人ファイル([マイファイル])へのアクセス

すべての個人ファイルとフォルダは便利な1つの場所に保 管されます。

個人ファイル([マイファイル])には、Filr サイトにアッ プロードするファイル、およびネットワークサーバのホー ムディレクトリに関連付けられている他の個人ファイルが 含まれます。

モバイルデバイスから [マイファイル] にアクセスするには:

- 1 ホームページにいない場合は、[ホーム] ボタンを タップします (iOS の場合は 〇、Android の場合は
  - 但、Windows の場合は 🏵をタップ )。
- **2 Windows デバイスの場合 :** [コレクション] をタップ します。
- 3 [マイファイル] をタップします。
- 4 個別のファイルをタップして表示します。

ファイルが表示されない場合、

- ご使用のデバイスがそのファイルタイプをサポートしていない可能性があります。
   または
- ファイルが大きすぎて Filr アプリ内で表示できない可能性があります。詳細については、1ページの「ファイル表示サポート」を参照してください。

別のアプリケーションでファイルを開く方法について は、8 ページの「Filr ベースのファイルを別のアプリ ケーションで編集または表示する」を参照してくださ い。

# 共有ファイルおよび共有フォルダへのアクセス

他のユーザと共有しているファイルおよびフォルダと、他 のユーザが共有してくれたファイルおよびフォルダは、そ れぞれ別々の扱いやすい場所に保管されます。

他のユーザが共有してくれたファイルおよびフォルダを表 示するには:

1 ホームページにいない場合は、[ホーム] ボタンを タップします (iOS の場合は<sup>™</sup>、Android の場合は

Windows の場合は をタップ)。

**2 iOS デバイスおよび Android デバイスの場合**:ド ロップダウンタブをタップします。

Windows デバイスの場合: [コレクション] をタップ します。

3 [自分が共有相手] 🕶 をタップします。

自分が共有相手になっている項目が、最近共有された 項目から順番に表示されます。

共有に固有の情報(項目の共有者、その共有時刻、共 有に関連したメモなど)は共有項目の下に表示されま す。

4 個別のファイルをタップして表示します。

ファイルが表示されない場合、

- ご使用のデバイスがそのファイルタイプをサポートしていない可能性があります。
   または
- ファイルが大きすぎて Filr アプリ内で表示できない可能性があります。詳細については、1 ページの「ファイル表示サポート」を参照してください。

別のアプリケーションでファイルを開く方法について は、8ページの「Filr ベースのファイルを別のアプリ ケーションで編集または表示する」を参照してくださ い。

自分が共有者であるファイルおよびフォルダを表示するには:

1 ホームページにいない場合は、[ホーム] ボタンを タップします (iOS の場合は)、Android の場合は

Windows の場合は
 をタップ)。

**2 iOS デバイスおよび Android デバイスの場合**:ド ロップダウンタブをタップします。

Windows デバイスの場合:[コレクション] をタップ します。

- **3** [自分が共有者] C をタップします。
- 4 個別のファイルをタップして表示します。

ファイルが表示されない場合、

- ご使用のデバイスがそのファイルタイプをサポートしていない可能性があります。
   または
- ファイルが大きすぎて Filr アプリ内で表示できない可能性があります。詳細については、1ページの「ファイル表示サポート」を参照してください。

別のアプリケーションでファイルを開く方法について は、8 ページの「Filr ベースのファイルを別のアプリ ケーションで編集または表示する」を参照してくださ い。

# 組織のファイルシステムにあるファイルとフォ ルダ([ネットフォルダ])へのアクセス

組織のネットワークファイルシステムにあるフォルダと ファイルのことを、「ネットフォルダ」といいます。これ らには、自分のホームディレクトリ上のファイル、マップ されたドライブ上のファイル、またはリモートサーバ上の ファイルが含まれます。Filrを使用することで、それらの ファイルがどこにあってもシームレスにアクセスできま す。Filr 経由でアクセスできるネットワークファイルは、 Filr 管理者によって定義されています。

Filr 管理者が行った環境設定によっては、[ネットフォル ダ]内のファイルが完全にインデックス付けされ Filr 内で 検索できる場合と、そうでない場合があります。

Filr 管理者が Filr Mobile アプリケーションから [ネット フォルダ] へのアクセスを許可していない場合がありま す。通常はアクセスできる [ネットフォルダ] のファイル にアクセスできない場合は、管理者がこの機能を無効にし ているということです。

モバイルデバイスの [ネットフォルダ] にアクセスするに は:

- 1 ホームページにいない場合は、[ホーム] ボタンを タップします (iOS の場合は)、Android の場合は
  - 🕘、Windows の場合は🛞をタップ )。
- 2 iOS デバイスおよび Android デバイスの場合:ド ロップダウンタブをタップします。

Windows デバイスの場合: [コレクション] をタップ します。

3 [ネットフォルダ] </u> をタップします。

# パブリックファイルおよびパブリックフォルダ へのアクセス

パブリックファイルは、パブリックと共有されたファイル のことです。ファイルおよびフォルダをパブリックで使用 できるようにする機能は、Filr 管理者が有効にする必要が あります。

1 ホームページにいない場合は、[ホーム] ボタンを タップします (iOS の場合は)、Android の場合は

Windows の場合は をタップ)。

**2 iOS デバイスおよび Android デバイスの場合:**ド ロップダウンタブをタップします。

Windows デバイスの場合:[コレクション] をタップ します。

3 [パブリック] をタップします。

パブリックが共有相手になっている項目が、最近共有 された項目から順番に表示されます。

項目の共有者、共有された日時、および共有に関連付 けられたメモなど、その共有に固有の情報が共有され ている項目の下に表示されます。

4 個別のファイルをタップして表示します。

ファイルが表示されない場合、

- ご使用のデバイスがそのファイルタイプをサポートしていない可能性があります。
   または
- ファイルが大きすぎて Filr アプリ内で表示できない可能性があります。詳細については、1ページの「ファイル表示サポート」を参照してください。

別のアプリケーションでファイルを開く方法について は、8ページの「Filr ベースのファイルを別のアプリ ケーションで編集または表示する」を参照してくださ い。

# ファイルおよびフォルダの共有

**注**: Windows Phone では現在この機能を使用できません。 詳細については、『*Filr 2.0: Web アプリケーションユーザ* ガイド』の「「ファイルへのリンクの配布」」を参照してく ださい。

Filr では、さまざまな方法でほかの人がファイルとフォル ダにアクセスできるようにすることが可能です。ファイル を共有する方法は、共有する情報の機密性や特定の個人と の関連性など、さまざまな要因によって決まります。

個々のユーザおよびグループとの共有:共有によって、組織内の特定のユーザやグループまたは組織外の特定のユーザと、ファイルおよびフォルダを共有することができます。ファイルまたはフォルダを共有するときには、『Filr 2.0: Web アプリケーションユーザガ

イド』の「「共有アクセス権の理解」」で定義されてい る共有アクセス権のいずれかを割り当てることもしま す。

特定のユーザやグループと共有することで、ファイル およびフォルダに対するセキュリティレベルの強度を 最大化することができます。ユーザは共有を受けた項 目に関する通知を受け取り、その項目は[自分が共有 相手]エリアに表示されます。

詳細については、『*Filr 2.0: Web アプリケーション* ユーザガイド』の「「ファイルおよびフォルダの共 有」」を参照してください。

 ファイルリンクの配布:ファイルへのリンク (URL) を 配布することができます。ファイルへのリンクを配布 すると、リンクを持つすべてのユーザがファイルにア クセスできるようになります。ただし、ファイルは [パブリック] エリアに表示されないため、ユーザが ファイルを見るにはリンクに直接アクセスしなければ なりません。

ファイルリンクを配布する方法については、『*Filr 2.0: Web アプリケーションユーザガイド*』の「「ファイル へのリンクの配布」」を参照してください。

 パブリックとの共有:項目をパブリックと共有する と、Filr サイトへの URL を持つすべてのユーザが [パブリック] エリアでそのファイルを見ることがで きます。

ファイルおよびフォルダをパブリックと共有する方法 については、『*Filr 2.0: Web アプリケーションユーザ* ガイド』の「「ファイルおよびフォルダの共有」」を参 照してください。

ユーザはファイルとフォルダを Filr Mobile アプリから直接 共有できます。

- 1 共有するファイル/フォルダまたは共有設定を変更す るファイル/フォルダがある場所に移動します。
- 2 iOS デバイスの場合:ファイル名またはフォルダ名の 隣の情報アイコン()をタップします。

Android デバイスの場合:ファイル名またはフォルダ 名の隣のドロップダウンアイコン・をタップします。

3 [共有] アイコン 🔨 をタップします。

[共有] ダイアログボックスが表示されます。

- **4** [ユーザ、グループ、電子メールを追加]フィールド内 をタップします。
- 5 共有相手にするユーザ名またはグループ名を入力し始 めると、ドロップダウンリストに名前が表示されるの で、その名前をタップします。

または

共有相手にする外部ユーザの完全な電子メールアドレ スを入力すると、ドロップダウンリストにアドレスが 表示されるので、そのアドレスをタップします。 ヒント:複数のユーザを共有相手とし、そのすべての ユーザに同じアクセス権を付与する場合は、共有相手 の最初のユーザのアクセス権を設定(ステップ7を参 照)してから、追加のユーザと共有します(ステップ 4およびステップ5を参照)。

追加する共有相手のユーザは、それぞれ[共有相手]リストに直前に追加されたユーザのアクセス権を継承します。

- 6 (オプション)共有相手のユーザを追加するには、ス テップ4およびステップ5を繰り返します。
- 7 (設定による)個々のユーザのアクセス設定の変更方法
  - **7a** [共有相手] セクションで、アクセス設定を変更 するユーザをタップします。
  - **7b** 次のアクセス設定から変更するものを選択しま す。

**アクセス**:以下のいずれかの共有アクセス権を ユーザまたはグループに付与します。

- ビューア:ユーザは以下のことを実行できます。
  - ・ 共用フォルダ:表示
  - ◆ 共有サブフォルダ:表示
  - フォルダおよびサブフォルダ内のファ イル:表示および読み込み
- 編集者:ユーザは以下のことを実行できます。
  - ◆ 共用フォルダ:表示
  - ◆ 共有サブフォルダ:表示
  - フォルダおよびサブフォルダ内のファ イル:表示、読み込み、および書き込 み
- 寄稿権限(マイファイル内のフォルダにのみ 適用): ユーザは以下のことを実行できます。
  - 共用フォルダ:表示、名前変更、削除、 またはコピー

**重要:**前述のように、自分のマイファ イルエリアのフォルダの共有を受けた 人も名前変更、コピー、および削除さ えできるので、寄稿権限の共有アクセ ス権の付与は十分注意して行ってくだ さい。

- 共有サブフォルダ:表示、名前変更、
   削除、コピー、および移動
- フォルダおよびサブフォルダ内のファ イル:表示、名前変更、削除、コピー、
   移動、読み込み、および書き込み

有効期限:共有の有効期限を指定します。

共有の有効期限は、指定した日数(1日は24時間 で数え、有効期限を設定した時刻から数えます)、または特定の日付(権限の有効期限は、選択 した日の開始時に切れます)のいずれかで設定で きます。

**再共有の許可:**共有受信者に、項目を以下のグ ループと再共有することを許可します。

- 内部ユーザ:共有受信者に、項目を内部ユー ザと再共有することを許可します。
- 外部ユーザ:共有受信者に、項目を外部ユー ザと再共有することを許可します。
- パブリック:共有受信者に、項目をパブリックと再共有することを許可します。
- ファイルリンク:共有受信者に、項目をファ イルリンク経由で再共有することを許可し ます。

ファイルリンクの詳細については、6 ページ の「ファイルへのリンクの配布」を参照し てください。

**メモ:**共有受信者に対する個人メモを含めます。 共有受信者のみがメモを読むことができます。

**7c iOS フォン**: [共有] をタップして [共有相手] セクションに戻ります。

Android フォン: 🖉 をタップします。

- 8 (設定による) 複数ユーザのアクセス設定を同時に変 更するには、次の手順を実行します。
  - 8a iOS デバイスの場合:[編集]([共有相手]セク ションの上にあります)をタップし、アクセス設 定の変更対象とするユーザを選択します。電話機 では、[共有を定義]をタップします。

**Android デバイスの場合**: 選択する各ユーザを長 押し(タップしてその状態を保持)します。次 に、電話機で[編集]をタップします。

**8b** 次のアクセス設定から変更するものを選択します。

定義しないアクセス設定は、所定のユーザの個々 のアクセス設定が保持されます。定義するアクセ ス設定は、現在選択されている各ユーザのアクセ ス設定に反映されます。

**アクセス:**ビューアアクセス権、編集者アクセス 権、または寄稿者アクセス権を付与します。(寄 稿者はフォルダのみに適用されます。)

**有効期限:**共有が期限切れになる日付を設定します。

**再共有の許可:**共有受信者に、項目を以下のグ ループと再共有することを許可します。

 内部ユーザ:共有受信者に、項目を内部ユー ザと再共有することを許可します。

- 外部ユーザ:共有受信者に、項目を外部ユー ザと再共有することを許可します。
- パブリック:共有受信者に、項目をパブリックと再共有することを許可します。
- ファイルリンク:共有受信者に、項目をファイルリンク経由で再共有することを許可します。

ファイルリンクの詳細については、6 ページ の「ファイルへのリンクの配布」を参照し てください。

**メモ:**共有受信者に対する個人メモを含めます。 共有受信者のみがメモを読むことができます。

8c iOS フォン: [共有] をタップして [共有相手] セクションに戻ります。

Android フォン: 🖉 をタップします。

- 9 (オプション) [パブリックにする] アイコン を タップして、項目をパブリックで使用できるようにし ます。[共有相手] セクションで、追加したばかりの [パブリック] をタップし、パブリック用のアクセス 制御設定を設定します。
- 10 (オプション)[通知]をタップして、次の通知オプ ションから選択します。

なし: 通知を送信しません。

**すべての受信者**: 共用者リスト内のすべての受信者に 通知します。

新規に追加された受信者のみ:共用者リストに追加さ れた受信者にのみ通知します。

新規および変更された受信者:共有権限を変更する受 信者および新規受信者にのみ通知します。

**11 iOS デバイスの場合:**[保存]をタップして共有設定を 保存します。

**Android デバイスの場合:**[確認]アイコン S をタップして共有設定を保存します。

# ファイルへのリンクの配布

注: Windows Phone では現在この機能を使用できません。

ファイルへのリンク (URL) を配布することができます。 ファイルへのリンクを配布すると、リンクを持つすべての ユーザがファイルにアクセスできるようになります。ただ し、ファイルは [パブリック] エリアに表示されないた め、ユーザがファイルにアクセスするにはリンクに直接ア クセスしなければなりません。

- 1 リンクを共有するファイルがある場所に移動します。
- 2 ファイル名の隣の情報アイコンをタップします (iOS の場合は ①、Android の場合は ●をタップ)。

3 [リンクを送信] アイコン①をタップします。

[ファイルリンク] ダイアログボックスが表示されま す。

4 そのファイルのリンクがまだ生成されていない場合、 [ファイルリンクの取得] または [リンクを取得] をク リックします。

ファイルにアクセスするための次の URL が作成され ます。

**ダウンロードファイルリンク**:ブラウザ設定に応じ て、ファイルをダウンロードするか開くよう求めるプ ロンプトがユーザに出されます。あるいは、ファイル がブラウザに自動的に表示されます。このリンクから ユーザは直接ファイルにアクセスできます。

表示ファイルリンク:このリンクは、ファイルを Web ブラウザの HTML ビューで表示します。Web ブ ラウザで表示できないファイルタイプの場合、このリ ンクは使用できません。

これでファイルリンクが [共有] ダイアログに表示さ れます。リンクに関連付けられている有効期限やメモ を変更できます。または、4 ページの 「ファイルおよ びフォルダの共有」で説明されているように、[共有] ダイアログにアクセスして、リンクを持つユーザが ファイルにアクセスできなくなるようにリンクを削除 することもできます。

5 (オプション) [有効期限] セクションをタップし、有 効期限を選択し、[完了] または [設定] をクリック することにより、有効期限を設定できます。

リンクの有効期限は、指定した日数(1日は24時間で 数え、有効期限を設定した時刻から数えます)、また は特定の日付(権限の有効期限は、選択した日の開始 時に切れます)のいずれかで設定できます。

- 6 iOS デバイスの場合:ファイルリンクの配布に関して 以下のアクションから選択してください。
  - コピー:コピーするダウンロードリンクか表示リンクを選択できるようにし、デバイスのクリップボードにリンクをコピーします。その後、デバイス上の別のアプリケーションにリンクを貼り付けます。
  - 電子メール:デバイスのデフォルト電子メールアプリケーションを使用して、リンクを電子メールで送信します。ダウンロードリンクと表示リンクのどちらも電子メールに含まれます。
  - Filr 電子メール: Filr の組み込み電子メールシス テムを使用して、リンクを電子メールで送信しま す。ダウンロードリンクと表示リンクのどちらも 電子メールに含まれます。
  - 削除:ユーザが現在のリンクを使用してファイル にアクセスできないようにするために、ファイル リンクを削除します。

Android デバイスの場合:[送信] をクリックします。 ファイルリンクデータをデバイスの他のアプリケー

ファイルリンクテータをテハイスの他のアフリクー ションに送信するためのオプションのリストが表示さ れます。次の Filr 固有のアクションを利用できます。

- Filr 経由の電子メール: Filr の組み込み電子メー ルシステムを使用して、リンクを電子メールで送 信します。ダウンロードリンクと表示リンクのど ちらも電子メールに含まれます。電子メール フォームから有効期限を設定できます。
- クリップボードにコピー: コピーするダウン ロードリンクか表示リンクを選択できるように し、デバイスのクリップボードにリンクをコピー します。その後、デバイス上の別のアプリケー ションにリンクを貼り付けます。
- 7 (オプション)ファイルリンクを作成した後、4ページの「ファイルおよびフォルダの共有」の説明にしたがって、[共有]ダイアログにアクセスし、ファイルリンクのユーザアクセス権を変更したり他の管理機能を実行したりすることができます。

### [新着情報]の表示

注: Windows Phone では現在この機能を使用できません。

Filr アプリケーションを使用して、Filr サイトに追加され た新規ファイルを表示することができます。(最近追加、 変更、コメントされたファイルが表示されます。)

1 ホームページにいない場合は、[ホーム] ボタンを タップします (iOS の場合は<sup>™</sup>、Android の場合は

🕘、Windows の場合は 🙃をタップ )。

2 [新着情報] 晃 をタップします。

最近追加、変更、コメント作成されたファイルが表示 されます。

[マイファイル]、[自分が共有相手]、および[自分が 共有者]などのカテゴリをタップすることで、リスト にフィルタをかけることができます。

3 個別のファイルをタップして表示します。

ファイルが表示されない場合、

- ご使用のデバイスがそのファイルタイプをサポートしていない可能性があります。
   または
- ファイルが大きすぎて Filr アプリ内で表示できない可能性があります。詳細については、1ページの「ファイル表示サポート」を参照してください。

**重要:**パスワード保護されているファイルまたはレン ダリングがサポートされていないファイルは、別のア プリケーションで開いて表示する必要があります。

別のアプリケーションでファイルを開く方法について は、8 ページの「Filr ベースのファイルを別のアプリ ケーションで編集または表示する」を参照してくださ い。

# 最近のファイルの表示

ホームページには、最近表示または変更したファイルが時 間順に表示されます。

- 1 ホームページにいない場合は、[ホーム] ボタンを タップします (iOS の場合は<sup>▲</sup>、Android の場合は
  - 但、Windows の場合は 🕀 をタップ )。

最近表示または変更したファイルが [マイファイル] 列に表示されます。

- 2 iOS デバイスおよび Android デバイスの場合:
  - 電話機の場合:右方向にスワイプして、[自分が 共有相手]列、[ネットフォルダ]列、[自分が共 有者]列、および[パブリック]列の最近のファ イルを表示します。

そのエリアの最近のファイルが表示されます。

Windows デバイスの場合: 左にスワイプして [最近] リストを表示します。

3 個別のファイルをタップして表示します。プラット フォームがファイルタイプをサポートしている場合 は、アプリがファイルの場所に移動して、ファイルを レンダリングします。

**重要:**パスワード保護されているファイルまたはレン ダリングがサポートされていないファイルは、別のア プリケーションで開いて表示する必要があります。

別のアプリケーションでファイルを開く方法について は、8 ページの「Filr ベースのファイルを別のアプリ ケーションで編集または表示する」を参照してくださ い。

# ファイルのコメントの表示

注: Windows Phone では現在この機能を使用できません。

- 1 モバイルデバイス上で、コメントを表示するファイル に移動して、ファイルを表示します。
- 2 iPhone、iPad、および Android デバイスの場合:

ファイルを表示し、[コメント] アイコン 💭 をタッ プします。

# ファイルにコメントを付ける

注: Windows Phone では現在この機能を使用できません。

- 1 モバイルデバイス上で、コメントを追加するファイル に移動して、ファイルを表示します。
- 2 iPhone、iPad、および Android デバイスの場合:

ファイルを表示し、[コメント] アイコン 💭 をタッ プします。

- プラスアイコンをタップして、新規コメントを追加します。
   または
   既存のコメントに返信するには、返信するコメントの
- 4 コメントを入力して、[追加/送信]をタップします。

隣にある [返信] アイコン ▲ をタップします。

# Filr ベースのファイルを別のアプリケーションで 編集または表示する

以下の場合に、Filr ベースのファイルを他のアプリケー ションで開くことが必要になる可能性があります。

- このタイプのファイルは、Filr アプリケーション内での表示がサポートされていません。
- ファイルを編集する必要がある。

**重要:Filr**管理者がモバイルデバイスへのファイルのダウ ンロードを許可していない場合は、以下のセクションで説 明されている方法にしたがって外部アプリケーションで ファイルを編集または表示することはできません。

# FILR を使用してファイルを別のアプリケーションで開く

Filr アプリ内で開始した別のアプリケーションでファイル にアクセスして開くには:

1 外部アプリケーションで開くファイルに移動し、[ア クション] アイコンをタップします (iOS デバイスの

場合は(1)、Android デバイスの場合は(2)、

Windows デバイスの場合は どをタップ)。

2 ファイルを開くために使用するアプリケーションの名前をタップします。

iOS デバイスでは、Filr は Open In([次の方法で開 く]) テクノロジーに登録されており、すべてのファ イルタイプをインポートおよびエクスポートできま す。他のアプリケーションでも、サポートされている ファイルのタイプは決まっています。

3 (オプション)ファイルを編集してから、10 ページの 「ファイルのアップロード」に説明されている方法に したがって、そのファイルを Filr に保存します。 Android デバイスの場合:外部アプリケーションで ファイルを編集し、ファイルを保存してから、アプリ ケーションを閉じるか、または[戻る]ボタンを使用 して Filr アプリケーションに戻ります。

行った変更をアップロードするかどうか、Filr から確 認されます。[アップロード] をタップして、変更を アップロードします。

ピッカ / プロバイダを使用して FILR ベースのファイルを開く

多くのアプリケーションは、そのアプリケーション内で Filr ベースのファイルを開けるようにする、ピッカ (iOS と Windows) やプロバイダ (Android) と統合されています。

- 別のアプリケーションを使用中にファイルを開くこと が必要になったら、ピッカ/プロバイダにアクセス し、Filrをファイルソースとして選択します。
- 2 ファイルをブラウズして、開きます。
- **3** (オプション)ファイルを編集してから、そのファイ ルを Filr に直接保存します。

# 写真アプリへのファイルの保存 (iOS のみ)

iOS デバイス上の写真アプリにファイルを直接保存することができます。

1 モバイルデバイス上で、写真アプリに保存するファイ ルに移動して表示します。

ファイルは、.jpgや.png などのイメージファイルでなければなりません。

- **2** [アクション] アイコン 🛄 をタップしてから、[イ メージを保存] をタップします。
- 3 (設定による) Filr にフォトアルバムへのアクセスを許 可するよう促すプロンプト画面が表示されたら、 [OK] をクリックします。

### ファイルのダウンロード

モバイルデバイスにファイルをダウンロードすれば、オフ ラインでもそのファイルにアクセスすることができます。 ダウンロードしたファイルにすでにコメントが追加されて いる場合は、そのコメントも見ることができます。

Filr 管理者が、Filr Mobile アプリケーションからモバイル デバイスへのファイルのダウンロードを許可しないことも あります。このセクションで説明されている方法でモバイ ルデバイスにファイルをダウンロードできない場合、また は以前にダウンロードしたファイルがなくなっている場合 は、管理者がこの機能を無効にしています。

- 1 ダウンロードするファイルに移動します。
- 2 iPhone の場合: iPhone でファイルを表示し、[アク

ション]アイコン 门 をタップしてから、[[ダウン ロード] に追加] をタップします。

ダウンロードからファイルを削除するには、[アク

ション] アイコン 门 をタップしてから、[[ダウン ロード] から削除] をタップします。.

iPad: iPad および Android デバイスでファイルを表示

し、[ダウンロード] アイコン 🕑をタップします。

ダウンロードからファイルを削除するには、[削除] アイコン 🕙をタップします。

**Android デバイスの場合**:メニューボタンをタップし、[[ダウンロード] に追加] をタップします。

ダウンロードからファイルを削除するには、メニュー ボタンをタップしてから、[[ダウンロード] から削除] をタップします。

Windows デバイスの場合: Windows Phone でファイ ルを表示するときは、[ダウンロード] アイコン シを タップします。

ダウンロードからファイルを削除するには、[削除] アイコン **※**をタップします。

下のアイコンは、ファイルがダウンロードされていること を示します。

 ファイル名の隣に、ダウンロードアイコンがファイル アイコンの上に重なって表示されます。

### Android デバイスの場合:

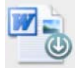

#### iOS デバイスおよび Windows デバイスの場合:

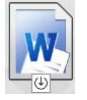

• iPad の場合は、[ダウンロード] アイコン ● が [削
 除] アイコン ● に変わります。
 Windows デバイスの場合は、[ダウンロード] アイコン
 ン ● が [削除] アイコン ● に変わります。

ダウンロード済みのファイルへは、ホーム画面から [ダウ ンロード] 🕑 をタップしてアクセスできます。 ダウンロード済みファイルが消費しているデバイスのメモ リを表示するには:

- [ホーム] ボタンをタップします (iOS の場合は )
   Android の場合は ()
   Windows の場合は()をタッ プ)。
- 2 iOS デバイスの場合:[設定] ◇ [使用量]の順に タップします。

[ダウンロード済みのファイル] セクションに、ダウン ロード済みファイルのメモリ使用量が表示されます。

**Android デバイスの場合:**[設定] ※ |ストレージ] の順にタップします。

[現在の [ダウンロード] のサイズ] にダウンロード済 みファイルのメモリ使用量が表示されます。

Windows デバイスの場合:[設定] 🕺 をタップし、 [ストレージ] セクションにスワイプします。[現在の [ダウンロード] のサイズ] にダウンロード済みファイ ルのメモリ使用量が表示されます。

# ダウンロード済みファイルの同期

Filr は、ユーザがモバイルデバイスにダウンロードした ファイルとサーバ上のファイルの同期を、Filr 管理者が設 定したスケジュールで行います。

同期設定を変更する、またはファイルを今すぐ同期するには:

- [ホーム] ボタンをタップします (iOS の場合は ふ、
   Android の場合は 2、Windows の場合は 6をタッ プ)。
- 2 iOS デバイスの場合:[設定] № > [一般] をタップ して、[[ダウンロード] を同期] セクションのオプ ションを確認します。

Android デバイスの場合: [設定] 🔯 > [[ダウンロード] を同期] の順にタップします。

Windows デバイスの場合: [設定] 🕑 をタップし、 [同期] セクションをスワイプして、同期オプション を表示します。(同期設定の他に、最終同期日時およ び同期が現在進行中かどうかを表示できます)。

次のオプションが表示されます。

- WiFi 接続時のみ: このオプションが有効である 場合は、モバイルデバイスが WiFi に接続してい るときにのみ同期プロセスが実行されます。この オプションが無効である場合、同期プロセスは、 WiFi が利用可能なときには WiFi を使用し、WiFi が利用不可能なときにはモバイルプロバイダ経由 のデータを使用します。
- 今すぐ同期: [WiFi 接続時のみ] 設定に関わりなく、ダウンロード済みのファイルを即時に同期します。

# ファイルのアップロード

**注**:現時点で、この機能は以下のデバイスでは使用できません。

- ◆ Windows Phone デバイス
- ◆ BlackBerry デバイス

モバイルデバイスから Filr サイトにファイルをアップロードすることができます。

### FILR 内からのファイルのアップロード

 1 iOS デバイスの場合:ファイルのアップロード先の フォルダまたはエリアに移動し、[プラス] アイコン
 + をタップして、アップロードするファイルを選択 します。

Android デバイスの場合:ファイルのアップロード先 のフォルダの隣にあるメニューアイコン をタップ し、[ファイルをアップロード] をタップして、アップ ロードするファイルを選択します。

#### 別のアプリからのファイルのアップロード

- 1 モバイルデバイスの別のアプリケーションで、Filr に アップロードするファイルを表示します。
- 2 iOS デバイスの場合:[次の方法で開く] アイコン
   をタップしてから、Filr アイコンをタップします。

このオプションは、iOS デバイスの写真アプリからは 使用できません。

注: Filr は Open In( [次の方法で開く]) テクノロ ジーに登録されており、すべてのファイルタイプをイ ンポートおよびエクスポートできます。他のアプリ ケーションでも、サポートされているファイルのタイ プは決まっています。

Android デバイスの場合:[共有]をタップしてから、 Filr アイコンをタップします。

Filr アプリケーションが起動して、[ファイルをアッ プロード] ダイアログボックスが表示されます。

- **3**(オプション)[ファイル名]フィールドで、ファイ ルの名前を変更します。
- 4 ファイルをデフォルトの宛先([マイファイル])に 保存するには、[アップロード]をタップします。 または

ファイルを Filr サイトの別の宛先に保存するには、次のようにします。

iOS デバイスの場合: [宛先を選択] セクションで、 [マイファイル]、[自分が共有相手]、または [ネット フォルダ] のいずれかをタップし、ファイルの保存先 となるフォルダに移動してから、[選択] > [アップ ロード] をタップします。 Android デバイスの場合: [参照] をタップし、場所 のドロップダウンリストをタップして [マイファイ ル] または [ネットフォルダ] を選択し、ファイルを 保存するフォルダをタップしてから、[選択] > [アッ プロード] の順にタップします。

# フォルダの作成

注: Windows Phone では現在この機能を使用できません。

モバイルデバイスから新規フォルダを作成できます。

- (設定による)既存フォルダ内にフォルダを作成する には、新規フォルダを作成するフォルダに移動し、 ツールバーのアイコンをタップします (iOS の場合は
   ● をタップし、Android の場合は ● をタップします )。
- 2 新規フォルダの名前を入力し、[保存]または[OK]を タップします。

# ファイルまたはフォルダの移動

注: Windows Phone では現在この機能を使用できません。

モバイルデバイスを使用して、Filr サイト上の別の場所に ファイルまたはフォルダを移動できます。

- 移動するファイルまたはフォルダがある場所に移動します。
- 2 移動するファイルまたはフォルダの隣の情報アイコン をタップします (iOS の場合は ①、Android の場合は
   ● をタップ)。
- **3 iOS デバイスの場合 :** [アクション] アイコン タップします。
- 4 [移動] をタップします。
- 5 [フォルダを変更] セクションで、ファイルまたは フォルダの移動先を表す [マイファイル]、[自分が共 有相手]、または [ネットフォルダ] アイコンのいずれ かをクリックします。

例えば、ファイルを [マイファイル] エリアのフォル ダに移動する場合、[マイファイル] アイコンをク リックします。

- 6 (オプション) [マイファイル] エリア、[自分が共有 相手] エリア、または [ネットフォルダ] エリア内の 特定のフォルダにファイルまたはフォルダを移動する 場合、以下のようにします。
  - 6a ファイルの移動先のフォルダに移動します。

6b iOS デバイスの場合:[選択] をクリックします。6c [移動] をクリックします。

# ファイルまたはフォルダのコピー

注: Windows Phone では現在この機能を使用できません。

モバイルデバイスを使用して、**Filr** サイト上の別の場所に ファイルまたはフォルダをコピーできます。

- コピーするファイルまたはフォルダがある場所に移動 します。
- 2 コピーするファイルまたはフォルダの隣の情報アイコ ンをタップします (iOS の場合は ①、Android の場合 は ● をタップ)。
- 3 (設定による) iOS の場合、[アクション] アイコン ↑ をタップします。
- **4** [コピー] をタップします。

リックします。

- 5 [フォルダを変更] セクションで、ファイルまたは フォルダのコピー先を表す [マイファイル]、[自分が 共有相手]、または [ネットフォルダ] アイコンのいず れかをクリックします。
  例えば、ファイルを [マイファイル] エリアのフォル ダにコピーする場合、[マイファイル] アイコンをク
- 6 (オプション) [マイファイル] エリア、[自分が共有 相手] エリア、または [ネットフォルダ] エリア内の 特定のフォルダにファイルまたはフォルダをコピーす る場合、以下のようにします。

6a ファイルの移動先のフォルダに移動します。

6b iOS デバイスの場合:[選択] をクリックします。6c [コピー] をクリックします。

# ファイル名またはフォルダ名を変更する

注: Windows Phone では現在この機能を使用できません。

モバイルデバイスからファイルまたはフォルダの名前を変 更できます。

- 1 名前変更するファイルまたはフォルダがある場所に移 動します。
- 2 名前変更するファイルまたはフォルダの隣の情報アイ コンをタップします (iOS の場合は ①、Android の場 合は ● をタップ)。
- 3 iOS デバイスの場合: [アクション] アイコン タップします。
- 4 [名前変更] をタップします。
- **5**新しい名前を入力して、[保存] / [名前変更] をタッ プします。

# ファイルまたはフォルダの削除

注: Windows Phone では現在この機能を使用できません。

モバイルデバイスからファイルまたはフォルダを削除でき ます。

- 1 削除するファイルまたはフォルダに移動します。
- 2 削除するファイルまたはフォルダの隣の情報アイコン をタップします (iOS の場合は ①、Android の場合は
   をタップ)。
- 3 iOS デバイスの場合:[アクション] アイコン タップします。
- 4 [削除] をタップします。
- **5** [はい] / [削除] をタップして、削除操作を確定しま す。

### ファイル詳細の表示

ファイルに関する重要な詳細情報をモバイルデバイスで表 示できます。

- 1 詳細を表示するファイルに移動します。
- iOS および Android の場合: ファイル名の隣の情報 アイコンをタップします (iOS の場合は ①、Android の場合は > [詳細] をタップ)。

**Windows の場合:**ファイル名を長押しして、[詳細] をタップします。

次の詳細が表示されます。

- ファイル名:ファイルの名前です。
- ファイルパス:ファイルへのパス。
- サイズ:ファイルのサイズ。
- ◆ 作成者:ファイルを作成したユーザ。
- ◆ 作成日:ファイルが作成された日付。
- ◆ 変更者:ファイルを最後に変更したユーザ。
- ◆ 最終更新日:ファイルが最後に変更された日付。
- メモ:ファイルの共有者からの共有に関連するメモ。([自分が共有相手] エリアの共有ファイルにのみ表示されます。)
- ダウンロード済み:ファイルがダウンロードされ ており、オフラインで表示可能かどうかを示しま す。
- 共有相手:ファイルの共有相手および共有に関する情報を表示します。

### フォルダ詳細の表示

フォルダに関する重要な詳細情報をモバイルデバイスで表示できます。

- 1 詳細を表示するフォルダに移動します。
- iOS デバイスおよび Android デバイスの場合: フォ ルダ名の隣の情報アイコンをタップします (iOS の場 合は ①、Android の場合は ⑦ をタップ)。

Windows デバイスの場合:フォルダ名を長押しして、 [詳細]をタップします。

次の詳細が表示されます。

- ◆ フォルダ名: フォルダの名前。
- ◆ フォルダパス:フォルダへのパス。
- 作成者:フォルダを作成したユーザ。
- ◆ 作成日:フォルダが作成された日付。
- ◆ 変更者:フォルダを最後に変更したユーザ。
- 最終更新日:フォルダが最後に変更された日付。
- メモ:フォルダの共有者からの共有に関連するメモ。([自分が共有相手] エリアの共有フォルダにのみ表示されます。)
- 共有相手:フォルダの共有相手および共有に関する情報を表示します。

# キャッシュされたファイルの管理

更新されたコンテンツを Filr アプリケーションで見ること ができない、または同様の問題が発生している場合、 Filr キャッシュを消去する必要があるかもしれません。 キャッシュファイルで使用されているデータ量を表示し、 キャッシュされたファイルの上限サイズを設定することも できます。

- 12 ページの「キャッシュのクリア」
- 13ページの「キャッシュファイルの最大サイズの設定」

#### キャッシュのクリア

 ホームページにいない場合は、[ホーム] ボタンを タップします (iOS の場合は)、Android の場合は

Windows の場合は をタップ)。

2 iOS デバイスの場合: [設定] ○ > [使用量] > [キャッシュのクリア] の順にタップします。

Android デバイスの場合:[設定] 2 > [ストレージ] > [キャッシュのクリア] の順にタップします。

Windows デバイスの場合:[設定] 20 をタップし、 [ストレージ] セクションにスワイプし、[キャッシュ のクリア] をタップします。

キャッシュファイルが消費しているデータ量は、 [キャッシュされたファイル] セクション (iOS)、[現在 のキャッシュされたファイル] セクション (Android)、 および [現在のキャッシュサイズ] セクション (Windows) にも表示されます。

#### キャッシュファイルの最大サイズの設定

最大ファイルサイズを設定して、その最大サイズを超える ファイルはすべてキャッシュされないようにすることがで きます。

- 1 ホームページにいない場合は、[ホーム] ボタンを タップします (iOS の場合は<sup>▲</sup>、Android の場合は
  - 🕘、Windows の場合は 🙃をタップ )。
- 2 iOS デバイスの場合: [設定] > [使用量] をタップ してから、[最大キャッシュサイズ] をタップします。

Android デバイスの場合:[設定] 🔯 > [ストレージ] > [最大キャッシュサイズ] の順にタップします。

Windows デバイスの場合:[設定] ②をタップし、 [ストレージ] セクションにスワイプし、[最大キャッ シュサイズ] フィールドをタップします。

3 キャッシュする最大ファイルサイズを表す数字をタッ プします。

# ドキュメントの競合について

あるドキュメントが同時に複数の場所で編集されている場 合、最初に Filr にアップロードされたファイルのみが元の ファイル名で保存されます。そのファイルの他のバージョ ンは、別のファイル名で Filr にアップロードされます。 ファイルのコメントや共有情報がある場合、その情報は元 のファイルにのみ保持されます。

たとえば、ユーザ A とユーザ B が同じ時刻に異なるデバ イス上で file1.doc の編集を開始したとします。ユーザ A は 自分の変更内容を保存してファイルを Filr にアップロード します。ファイルは元のファイル名 (file1.doc) でユーザ A の変更内容が適用されて Filr に保存されます。その後、 ユーザ B が自分の変更内容を保存してファイルを Filr に アップロードします。ユーザ B のファイルは file1 (ユーザ B の競合コピー 日付).doc に名前が変更されます。ユーザ B は 自分のファイルの名前が変更されていることに気付きま す。

**重要:**名前変更されたファイルは、そのファイルを作成し たユーザがそのファイルがあったフォルダに対する寄稿者 権限を持つ場合にのみアップロードできます。たとえば、 あるファイルをユーザ B と共有しており、ユーザ B がそ のファイルのあるフォルダに対する編集者権限しか持って いない(寄稿者権限を持っていない)場合、ファイルが名 前変更された後、そのファイルを Filr にアップロードする ことはできません。

### セキュリティ上の考慮事項

モバイルデバイスで Filr にアクセスする際、機密ドキュメ ントがセキュリティ保護されていることは重要です。Filr では、モバイルデバイスからファイルへのアクセスを、セ キュリティ保護しています。ただし、Filr 管理者がモバイ ルデバイスにファイルをダウンロードすることをユーザに 許可している場合は、ご使用のデバイスがファイルを暗号 化する設定になっていることを確認する必要があります。

- 13ページの「デフォルトのセキュリティ設定」
- 13ページの「4桁のパスコードの設定」
- 14ページの「ダウンロード済みのファイルの暗号 化」

#### デフォルトのセキュリティ設定

モバイルデバイスから Novell Filr にアクセスするときは、 ワークステーションから Filr にアクセスするときと同じセ キュリティを利用できます。セキュリティ機能には、次の 機能が含まれています。

- ◆ SSL によるセキュリティ保護アクセス
- 以前に確立されたすべてのアクセス制御設定

#### 4桁のパスコードの設定

セキュリティをさらに強化するために、Filr アプリにアク セスする際に必要となる4桁のパスコードを設定すること ができます。ご使用のデバイスが Touch ID をサポートし ている場合は、4桁のパスコードではなく Touch ID の使 用を有効にすることができます。

- 1 ホームページにいない場合は、[ホーム] ボタンを タップします (iOS の場合は)、Android の場合は
  - Windows の場合は をタップ)。
- 2 iOS デバイスの場合: [設定] ☆ > [アカウント] > [パスコードロック] の順にタップします。

Android デバイスの場合: [設定] ※ > [アカウント] > [パスコードロック] の順にタップします。

Windows デバイスの場合:[設定] ② をタップし、ス ワイプして [アカウント] セクションを表示し、[パ スコードロック] をタップします。

- 3 [パスコードをオンにする] をタップします。
- 44桁のパスコードを指定して確認します。
- 5 iOS デバイスの場合:(オプション)ご使用のデバイ スが Touch ID をサポートしている場合は、[Touch ID を使用する]オプションを有効にすることができま す。

#### ダウンロード済みのファイルの暗号化

Filr 管理者は、モバイルデバイスにファイルをダウンロー ドすることや、サードパーティアプリケーションでファイ ルを開くことを許可する場合があります。Filr 管理者から これらの機能の使用が許可されている場合は、モバイルデ バイスがファイルを暗号化するように設定されていること を確認してください。

- ◆ 14 ページの 「iOS デバイスでのダウンロード済み ファイルの暗号化」
- 14 ページの「Android デバイスでのダウンロード済み ファイルの暗号化」
- 14 ページの「Windows デバイスでのダウンロード済 みファイルの暗号化」

#### iOS デバイスでのダウンロード済みファイルの暗号化

**注**: この機能は、iPhone 3GS 以降、iPad (全機種)、および iPod Touch 第三世代以降のハードウェア暗号化を備えたデバイスでのみ利用できます。

ご使用の iOS デバイスにファイルの暗号化を設定するには、パスコードを有効にする必要があります。

- **1** [設定] > [一般] > [パスコードロック] の順にタップ して、パスコードロックをオンにします。
- **2** プロンプト表示にしたがって、パスコードを作成します。
- 3 パスコードを設定したら、画面の最下部までスクロー ルして、[データ保護が有効になりました] テキストが 表示されていることを確認します。

#### Android デバイスでのダウンロード済みファイルの暗号化

注:この機能は Android 4 以降でのみ利用できます。ご使用のデバイスにより手順が異なる場合があります。

ご使用の Android デバイスにファイルの暗号化を設定する には、データ暗号化を設定する必要があります。

- **1** [設定] > [システムセキュリティ] の順にタップしま す。
- 2 [データ暗号化] をタップしてから、画面上のプロン プトにしたがって、ご使用のデバイスおよび SD カー ドのデータ暗号化を設定します (SD カードはダウン ロード済みのファイルが置かれる場所です)。

### Windows デバイスでのダウンロード済みファイルの暗号化

**注:**この機能は Windows Phone 8.0 または 8.1 でのみ利用 でき、システム管理者が有効にする必要があります。

 Exchange ActiveSync を実行しているネットワークに デバイスが接続されていることを確認し、 [RequireDeviceEncryption] を選択します。

Windows Phone for Business の詳細は、Microsoft Web サ イト (http://www.microsoft.com/en-us/windows/enterprise/ products-and-technologies/windows-phone.aspx) を参照し てください。

# サインアウト

1 ホームページにいない場合は、[ホーム] ボタンを タップします (iOS の場合は)、Android の場合は

Windows の場合は
 をタップ)。

**2 iPhone の場合:**[ユーザ] アイコン **上** タップしま す。

iPad および Android デバイスの場合:ページの右上 隅のリンクになっているユーザ名をタップします。 Windows の場合:[設定] のをタップします。

**3** [サインアウト] をタップします。

# モバイルアプリケーションで利用できない機能

Filr Mobile アプリケーションを使用することにより、どこ にいても重要度の高いファイルにアクセスすることができ ます。ただし、すべての Filr 機能がこのモバイルアプリ ケーションで利用できるわけではありません。全機能を使 用する場合は、『*Filr 2.0: Web アプリケーションユーザガ* イド』の説明にしたがって、ワークステーションの Web ブラウザから Filr にアクセスしてください。

保証と著作権: Copyright © 2013-2015 Novell, Inc. All rights reserved. 本書のいかなる部分も、 出版社の書面による許可なく、複製、写真複写、検索システムへの登録、転送を行ってはなりま せん。Novell の商標については、「商標とサービスマークの一覧 (http://www.novell.com/ company/legal/trademarks/tmlist.html)」を参照してください。サードパーティの商標は、それ ぞれの所有者に属します。